5章 電納ギア(提出データ作成)

5 - 3 . 提出データをCD-Rに書き込む

## 5 - 3 . 提出データをCD-Rに書き込む

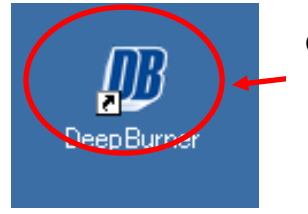

CDのライティングソフトを使用します。 CDをディスクアットワンス(追記できないようにする)で書き込む必 要がある為 電子納品の提出用CDはWindowsのCD書き込み機能は使用 できません。

DeepBurner :フリーのCD/DVDライティングソフト

http://www.forest.impress.co.jp/lib/sys/hardcust/cddvdburn/deepburner.html

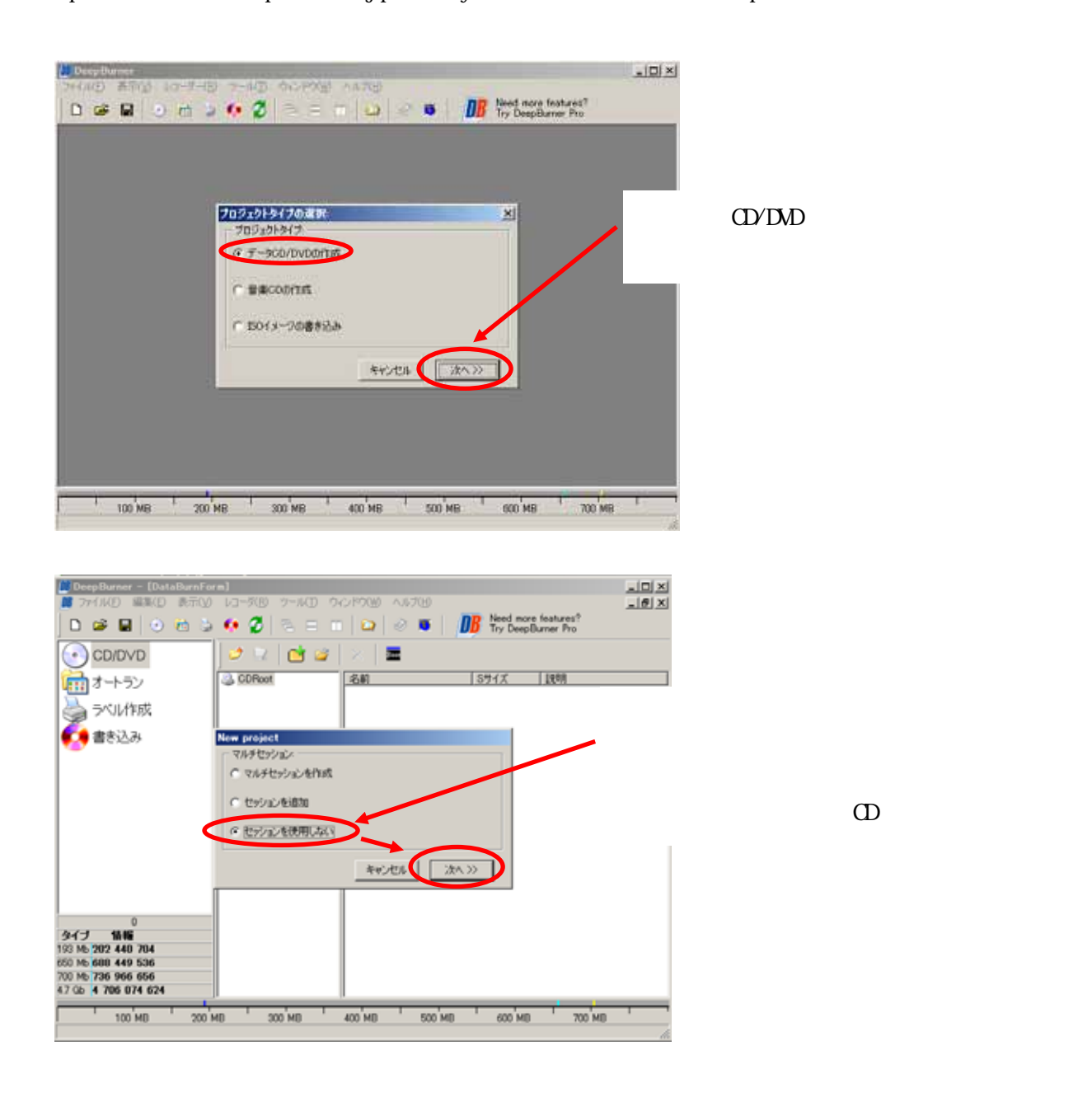

5章 電納ギア(提出データ作成)

## 5 - 3 . 提出データをCD-Rに書き込む

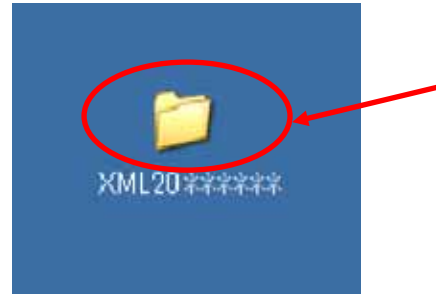

提出データ作成でできている『XML20\*\*\*\*\*\*』のフォルダを 開いて、さらにその中の『Disk1』を開きます。

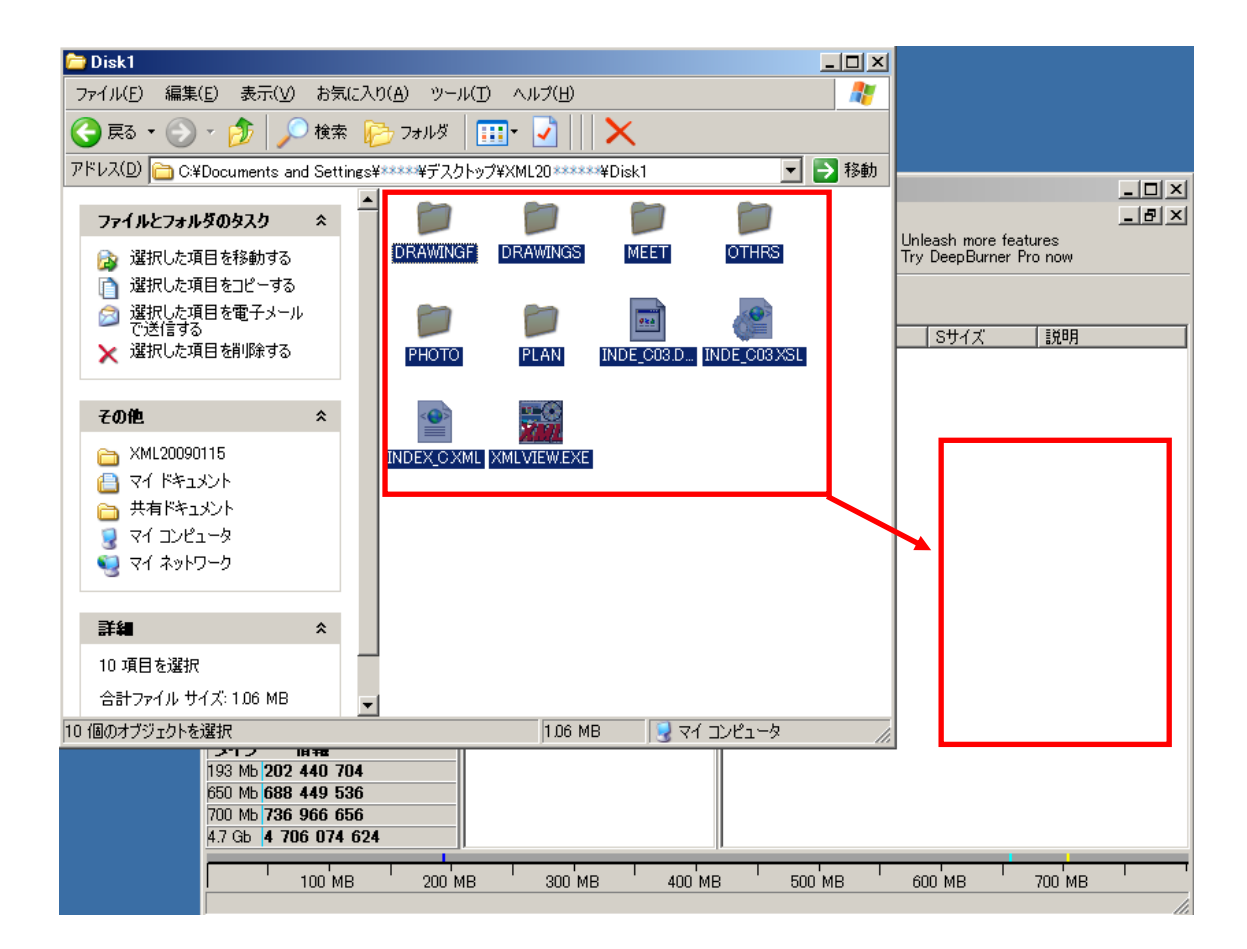

『Disk1』の中を全て選択してドラッグ&ドロップします。

## 5章 電納ギア(提出データ作成)

## 5 - 3 . 提出データをCD-Rに書き込む

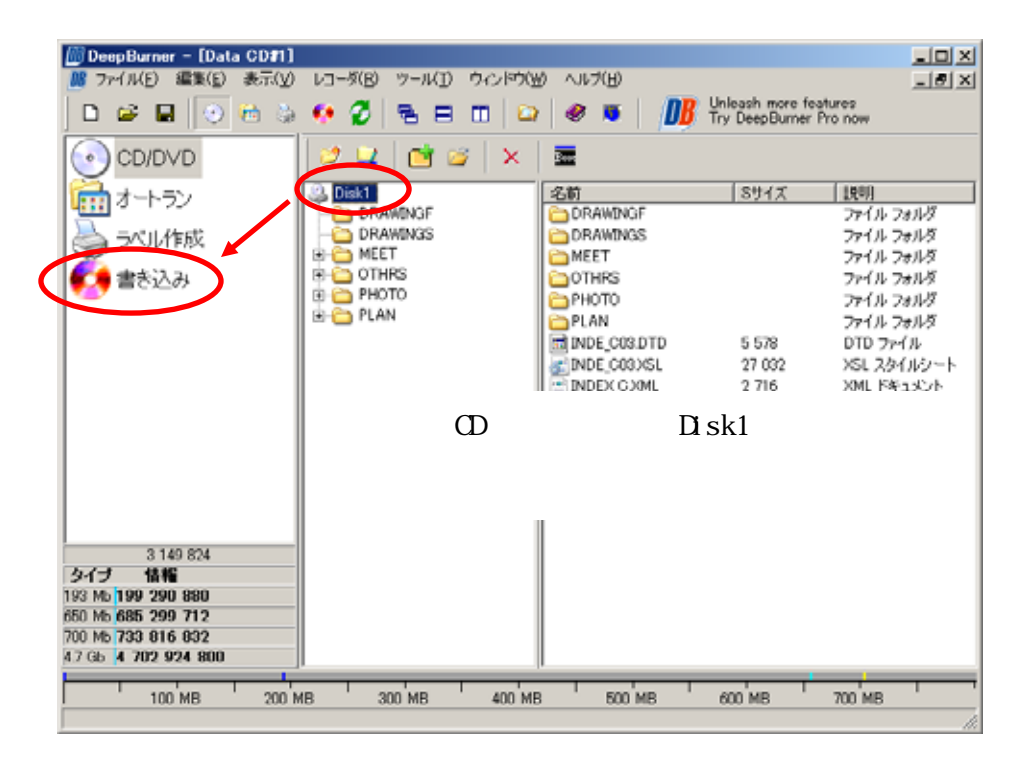

| 🔯 DeepBurner - [Data CD#1] |                                                                                     | - 🗆 ×  |
|----------------------------|-------------------------------------------------------------------------------------|--------|
| - BE ファイル(E) 表示(V) レコーダ(   | 3) ツール(1) ウィンドウ(19) ヘルプ(19)                                                         | _8×    |
| 🗅 📽 🖬 😔 🖮 🖕                | 🚺 🖉 🖻 🗉 📫 🤌 🔹 🚺 📴 Unleash more features<br>Try DeepBurner Pro now                   |        |
| CD/DVD                     | 205442 選択したドライブの0.0.H TEAC DW-224E-C A8D<br>205442 損約な課題リストを準備中<br>205442 324 Kb/e) | -      |
| <b>値</b> オートラン             | 205642 16X (2 022 Kb/s)<br>205642 10X (1 764 Kb/s)                                  | 1      |
| ラベル作成                      | 205442 4X(/06/Kb/s)<br>205442 有効な通歴リストの準備ができています<br>205442 検索売了                     | -      |
| 🕵 書き込み                     | кэд J.                                                                              | 速度:    |
|                            | 0000,H TEAC DW-224E-C A8D                                                           | Max 💌  |
|                            | Additional parameters                                                               |        |
|                            | Simulation Number of codes:  2 -                                                    |        |
|                            |                                                                                     |        |
|                            | () 通行状况:                                                                            |        |
|                            |                                                                                     |        |
|                            | 完了:                                                                                 |        |
|                            | 5%()#時間:                                                                            |        |
| 3 149 824                  | 合計時間                                                                                |        |
| 193 Mb 199 290 880         | デバイスパッファ                                                                            |        |
| 650 Mb 685 299 712         |                                                                                     |        |
| 700 Mb 733 816 832         | キャンセル 満去 書き込み                                                                       | 150で保存 |
| 4.7 GB 4 702 924 800       |                                                                                     |        |
| 100 MB 200 M               | 18 300 MB 400 MB 500 MB 600 MB 700 MB                                               |        |
|                            |                                                                                     | li.    |

『Disk1』に対して2部提出となりますので『2』に変更して『書き込み』をクリックします。

途中CDが出てきましたら2部目のCDと入れ替えて下さい。 『Disk2』『Disk3』とある場合は同様の作業を繰り返します。

3